## Editarea informației despre site

Este recomandabil să începeți configurarea site-ului de curs creat de administrator prin editarea informației despre site. Acesta este un text foarte scurt, prin care se face o descriere a conținutului site-ului. **De exemplu,** cursul codificat **DD1 102 ZI S1 09-10** este descris prin textul *Curs de Drept* civil. Teoria generală, predat la specializarea Drept anul I cursuri de zi, în semestrul 1 anul univ. 2009-2010.

### Ce reprezintă editarea informației despre site?

## *Este vorba despre un text foarte scurt, prin care se face o descriere a conținutului site-ului.*

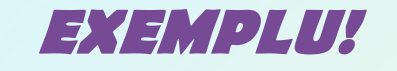

Cursul codificat *DD1 102 ZI S1 09-10* este descris prin textul *Curs de Drept civil. Teoria generală, predat la specializarea Drept anul I cursuri de zi, în semestrul I anul univ. 2009-2010.*  Textele explicative de acest tip vor fi incluse la rubrica Membership din fila My Workspace și în alte locuri în care se publică o listă a site-urilor accesibile.

| lost Visited Getting                                                |                                                                                                    |                                                                                                    |                                            |       |
|---------------------------------------------------------------------|----------------------------------------------------------------------------------------------------|----------------------------------------------------------------------------------------------------|--------------------------------------------|-------|
|                                                                     | Started 🚵 Latest Headlines                                                                                                    |                                                                                                    |                                            |       |
| Danubius Online (iDanı                                              | ubius Staff C 🗙 🛛 M Danubi                                                                                                    | us University Mail - Inbox (9 🗶 📕 DanubiusOnline : My Workspace : 🗙 👘 👘                                                                                                    |                                            |       |
|                                                                     |                                                                                                    |                                                                                                    |                                            | Logou |
| Workspace Ghio                                                      | d Danubius Online 🍸 mercu                                                                                                    | ry site Sondaj opinie cadre did. T.G.D.                                                                                                    |                                            |       |
| Home 🔝                                                              | Membership                                                                                                    |                                                                                                    |                                            | 0     |
| Profile                                                             | My Current Sites   <u>Jo</u>                                                                                                    | inable Sites                                                                                                    |                                            |       |
| Membership 3                                                        | My Current Sites                                                                                                    |                                                                                                    |                                            |       |
| Resources                                                           | The list below includes all                                                                                                    | sites you currently belong to.                                                                                                    |                                            |       |
| Worksite Setup                                                      |                                                                                                    |                                                                                                    | Viewing 1 - 4 of 4 sites                   |       |
| mornance secup                                                      | 1                                                                                                    |                                                                                                    | I < Show 20 items ▼                        | > >   |
| Preferences                                                         |                                                                                                    |                                                                                                    |                                            |       |
| Preferences<br>Account &                                            | Worksite 🔺                                                                                                    | Description                                                                                                    |                                            |       |
| Preferences<br>Account<br>Wiki<br>Help @                            | <u>Worksite ≜</u><br>Ghid Danubius Online<br>Unioin                                                                                                    | Description<br>Indicații pentru cadrele didactice pentru utilizarea platformei de învățământ și colaborare I                                                                                                    | Danubius Online.                           |       |
| Preferences<br>Account<br>Wiki<br>Help @                            | Worksite ▲<br>Ghid Danubius Online<br>Unioin<br>mercury site<br>Unioin                                                                                    | Description<br>Indicații pentru cadrele didactice pentru utilizarea platformei de învățământ și colaborare I                                                                                                    | Danubius Online.                           |       |
| Preferences<br>Account<br>Wiki<br>Help @                            | Worksite ▲<br>Ghid Danubius Online<br>Unioin<br>mercury site<br>Unioin<br>Sondaj opinie cadre did.<br>Unioin                                              | Description<br>Indicații pentru cadrele didactice pentru utilizarea platformei de învățământ și colaborare d<br>Sondaj de opinie despre Danubius Online pentru cadrele didactice                                                                                                  | Danubius Online.                           |       |
| Preferences 🐲<br><u>Account</u> 💩<br><u>Wiki</u> 🖉<br><u>Help</u> 🥹 | Worksite ▲         Ghid Danubius Online         Unioin         mercury site         Unioin         Sondaj opinie cadre did.         Unjoin         T.G.D. | Description<br>Indicații pentru cadrele didactice pentru utilizarea platformei de învățământ și colaborare A<br>Sondaj de opinie despre Danubius Online pentru cadrele didactice<br>Curs de Teoria generală a dreptului, predat la specializarea Drept, anul I cursuri de zi anul | Danubius Online.<br>universitar 2009-2010. |       |

#### Cum procedați pentru editarea informației despre site?

1. Accesați, în meniul principal, opțiunea Site Info. Se deschide cadrul intitulat Site Info.

2. Din meniul de la partea superioară a cadrului Site Info faceți clik pe linkul Edit Site Information. Se va deschide cadrul Edit Site Information for...

| dit View History P     | one into - mozilia Firetox                                                                                                    |                                                     |                                 | i di                 |
|------------------------|----------------------------------------------------------------------------------------------------|-----------------------------------------------------|---------------------------------|----------------------|
|                        | the story of the story of |                                                     | <u>ج ا</u>                      | Gonale               |
|                        |                                                                                                    |                                                     |                                 | outype               |
| anubius Online (iDanul | starten 🔉 Latest medolimes                                                                                                    | wiwOnline (T.G.D.) Site Infe                        |                                 |                      |
| mabias online (ibanai  |                                                                                                    |                                                     |                                 |                      |
| Workspace Ghid         | Danubius Online mercury site Sondaj opinie cadre did.                                                                                                    | r.g.d.                                              |                                 |                      |
|                        | 💈 Site Info                                                                                                    |                                                     |                                 | 0                    |
|                        | Edit Site Information Edit Tools Page Order Add Parti                                                                                                    | cipants   Manage Groups   Manage Access             | Duplicate Site   Import from Si | te Import from File  |
| Home 🏠                 | T.G.D.                                                                                                    |                                                     |                                 |                      |
| Syllabus 💭             | Site Contact and email                                                                                                    |                                                     |                                 |                      |
| Resources              | Available to                                                                                                    | Site owner and organizers                           |                                 |                      |
| Assignments 📓          | Display in public site list (share public files / announcements                                                                                                    | / syllabus) no                                      |                                 |                      |
| iests & Quizzes 🥜      | Creation Date                                                                                                    | Sep 22, 2009 8:22 am                                |                                 |                      |
| Chat Room              | Site Description                                                                                                    |                                                     |                                 |                      |
| Wiki Ø                 | Curs de Teoria generală a dreptului, predat la specializarea Drep                                                                                                    | t, anul I cursuri de zi anul universitar 2009-2010. |                                 |                      |
| Site Info              |                                                                                                    |                                                     | Viewin                          | g 1 - 1 of 1 items   |
| Forums 🖗               | T.G.D. Participant List (# 1)                                                                                                    |                                                     | <   show 200                    | items per page 💌 > > |
| <u>Glossary</u> [Ξ     | Name 🛎                                                                                                    | Role                                                | <u>Status</u>                   | Remove               |
| <u>Messages</u> 👳      | 2000-000<br>20                                                                                                    | maintain 👻                                          | Active 👻                        |                      |
| Help @                 |                                                                                                    |                                                     |                                 |                      |
| 12                     | Opdate Participants                                                                                                    |                                                     |                                 |                      |
|                        | Role Descriptions                                                                                                    |                                                     |                                 |                      |
|                        | access                                                                                                    |                                                     |                                 |                      |
|                        | maintain                                                                                                    |                                                     |                                 |                      |
|                        |                                                                                                    |                                                     |                                 |                      |

| DanabiurOhine; TIGD: Stelling State Look: jelp<br>Cer Ver Vigtory Bootmat. Look: jelp<br>Cer Ver Vigtory Gentral: Look: jelp<br>Certer Vertre Vertre |                                                                                                    |                |              |
|----------------------------------------------------------------------------------------------------|----------------------------------------------------------------------------------------------------|----------------|--------------|
| Eff Ver Higher Beckmark Tools Holp  C X A Higher Andrews Seff C X A Beckhark Soft C X A Beckharkon Ker. X Denublacon Ker. I Co. 1: Site Enformation for T.G.  Workspace Child Danublac Seff C X A Benublac University Mail - heav (b., X Denublacon Ker. I Co. 1: Site Enformation for T.G.)  Workspace Child Danublac Seff C X A Benublac University Mail - heav (b., X Denublacon Ker. I Co. 1: Site Information for T.G.)  Workspace Child Danublac Seff C X A Benublac University Mail - heav (b., X Denublacon Ker. I Co. 1: Site Information for T.G.)  Workspace Child Danublac Seff C X A Benublac University Mail - heav (b., X Denublacon Ker. I Co. 1: Site Information for T.G.)  Fervices B G Ker.  Source D J X B R R R R R F X A R R R R R R R R R R R R R R R R R R                                                                                                    | DanubiusOnline : T.G.D. : Site Info - Mozilla Firefox                                                                       |                |              |
| C Met Vinitel     Met Vinitel Latest Headline     Detaulous Culture (Danubus Staff C. * Met Danubus University Mail - Intor et al. * Cl.D Site Info   Vordrepase   Child Danubus Culture metrany site   Site Information for Top   Site Information for Top   Description (displayed in the site's hare page)   Site Tele   Description (displayed in publicly viewable late of sites. Max 80 characters)   Pin   Description (displayed in publicly viewable late of sites. Max 80 characters)   Pin                                                                                                    | Edit View Higtory Bookmarks Iools Help                                                                                      |                |              |
| Met Vieled _ Geting Started _ Lease Headlins<br>Learnelise Goline (Granchine Staft C M Danakies University Mail - Inbox Q                                                                                                    | C 🗙 🏠 🛃 http://online.univ-danubius.ro:                                                                                     | 😭 🔹 🚼 🖬 Google | Q            |
| Database Softine (Banubus Staff C., × M Database University Mail-Index Q., × K Database Softine : 1.6.D. : Site Info   (Workspace Ghid Database Softine : Info: Contracter edit. Info: Contracter info: Contracter i                                       | Most Visited 📋 Getting Started <u>a</u> Latest Headlines                                                                    |                |              |
| Workspace       Ohd Danublus Online       mercury site       Sondaj opinie cade did.       T.G.D.         Stel Info       Fervising Site Information for T.G.D.       Social opinie cade did.       T.G.D.         Stel Info       Fervising Site Information for T.G.D.       Social opinie cade did.       T.G.D.         Stel Info       Fervising Site Information for T.G.D.       Social opinie cade did.       T.G.D.         Stel Info       Description (deployed on the site hore page)       Social opinie cade did.       Social opinie cade did.         With Terms       Fervising Site Information for T.G.D.       Social opinie cade did.       Social opinie cade did.       Social opinie cade did.         Column Field       Description (deployed on the site hore page)       Social opinie cade did.       Social opinie cade did.       Social opinie cade did.         With Terms       Formation Field       Formation Field       Social opinie cade did.       Social opinie cade did.         Stor Information Field       Formation Field       Social cade did.       Social cade did.       Social cade did.         Stor Description (deployed in publicly versible is of sites. Nac 60 characters)       Plan       Plan       Social cade did.       Social cade did.       Social cade did.                                                                                                    | z Danubius Online (iDanubius Staff C 🗴 M Danubius University Mail - Inbox (9 🗴 🛃 DanubiusOnline : T.G.D. : Site Info 🗙 🔶    |                |              |
| Steller     Kursing Ste Information for Tip-     Sto The     Sto The </td <td>Ay Workspace Ghid Danubius Online mercury site Sondaj opinie cadre did. T.G.D.</td> <td></td> <td></td>                                                                                                    | Ay Workspace Ghid Danubius Online mercury site Sondaj opinie cadre did. T.G.D.                                              |                |              |
| Revising Site Information for T.G.D.   Start Ite   Reservise   Astemption   Reservise   Viki   Reservise   Viki   Reservise   Viki   Reservise   Viki   Reservise   Heb   Short Description (displayed in publicly viewable ist of alses. Vax 50 characters) Plan                                                                                                    | The Site Info                                                                                                    |                | 0            |
| Keving site information for TG_D         Vistar         Secretion (deplayed on the site home page)         Rescares         Vistar         Note for         Vistar         Charles         Charles                                                                                                    |                                                                                                    |                |              |
| State Infle       ISD.         Security:       Description (displayed on the state home page)         Image: State Infle       Image: State Infle         Image: State Infle       Image: State Infle         Image: State Ini                                                                                                    | Revising Site Information for T.G.D                                                                                         |                |              |
| Syltabul   Resource   Assignments   Tests & Quzzes   Wiki   Curs de Teoria generală a dreptului, predat la specializarea Drept, anul Lursuri de zi anul universitar   Curs de Teoria generală a dreptului, predat la specializarea Drept, anul Lursuri de zi anul universitar   Curs de Teoria generală a dreptului, predat la specializarea Drept, anul Lursuri de zi anul universitar   Curs de Teoria generală a dreptului, predat la specializarea Drept, anul Lursuri de zi anul universitar   Curs de Teoria generală a dreptului, predat la specializarea Drept, anul Lursuri de zi anul universitar   Curs de Teoria generală a dreptului, predat la specializarea Drept, anul Lursuri de zi anul universitar   Curs de Teoria generală a dreptului, predat la specializarea Drept, anul Lursuri de zi anul universitar   Curs de Teoria generală a dreptului, predat la specializarea Drept, anul Cursuri de zi anul universitar   Curs de Teoria generală a dreptului, predat la specializarea Drept, anul Cursuri de zi anul universitar   Curs de Teoria generală a dreptului, predat la specializarea Drept, anul Cursuri de zi anul universitar   Curs de Teoria generală a dreptului, predat la specializarea Drept, anul Cursuri de zi anul universitar   Stott Description (displayed în publicly viewable list of stes. Max 20 characters)   Plan                                                                                                    | Home Site little                                                                                                    |                |              |
| Resources       Image: Source of the sources         Assignments       Image: Source of the sources         Tests & draces       Image: Source of the sources         Wiki       Image: Source of the sources         Wiki       Image: Source of the sources         Wiki       Image: Source of the sources         Wiki       Image: Source of the sources         Steams       Image: Source of the sources         Steams       Image: Source of the sources         Steams       Image: Source of the sources         Bessages       Image: Source of the sources         Help       Image: Source of the sources         Short Description (dsplayed in publicly viewable list of sites. Max 80 characters)         Plan                                                                                                    | Syllabur Description (displayed on the site's home page)                                                                    |                |              |
| Assignments         Tests & Qurzes         Charles of the format         Wiki         Wiki         Wiki         Wiki         Closen         Closen         Betse         Help         Short Description (displayed in publicly viewable list of sites. Max 80 characters)         Plan                                                                                                    |                                                                                                    |                |              |
| Tests & Ordzzes       Isomat       Foot       Iso         Charlen Room Wiki       Isomat       Isomat       Isomat       Iso         Wiki       Isomat       Isomat       Isomat       Iso       Iso         Ster mis       Isomat       Isomat       Isomat       Isomat       Isomat         Ster mis       Isomat       Isomat       Isomat       Isomat       Isomat         Ster mis       Isomat       Isomat       Isomat       Isomat       Isomat         Ster mis       Isomat       Isomat       Isomat       Isomat       Isomat         Glossary IE       Isomat       Isomat       Isomat       Isomat       Isomat       Isomat         Help @       Isomat       Isomat <t< td=""><td></td><td></td><td></td></t<>                                                                                                    |                                                                                                    |                |              |
| Curs de Teoria generală a dreptului, predat la specializarea Drept, anul l cursuri de zi anul universitar<br>2009-2010.<br>Curs de Teoria generală a dreptului, predat la specializarea Drept, anul l cursuri de zi anul universitar<br>2009-2010.<br>Edussary E<br>Messages Q<br>Help @<br>Short Description (displayed in publicly viewable list of sites. Max 80 characters)<br>Plan                                                                                                    | Tests & Outizzes 🖉                                                                                                    |                |              |
| Wiki @       Cooperation         Roster ##       Forums @         Glossary ##       Messages @         Help @       Help @         Short Description (displayed in publicly viewable list of sites. Max 80 characters)         Plan                                                                                                    | Chal Room Section Curs de Teoria generală a dreptului, predat la specializarea Drept, anul I cursuri de zi anul universitar |                |              |
| Roster   Site Info   Forums   Glossary :=   Messages   Help                                                                                                    |                                                                                                    |                |              |
| Site InC<br>Forums C<br>Glossary E<br>Messages C<br>Help ©<br>Shot Description (displayed in publicly viewable list of sites. Max 80 characters)<br>Plan                                                                                                    | Roster ma                                                                                                    |                |              |
| Forums C<br>Glossary :=<br>Messages C<br>Help @<br>Short Description (displayed in publicly viewable list of sites. Max 80 characters)<br>Plan                                                                                                    | Site Info                                                                                                    |                |              |
| Glossary III<br>Messages ©<br>Help @<br>Short Description (displayed in publicly viewable list of sites. Max 80 characters)<br>Plan                                                                                                    | Forums D                                                                                                    |                |              |
| Messages<br>Help<br>Short Description (displayed in publicly viewable list of sites. Max 80 characters)<br>Plan                                                                                                    | Glossary =                                                                                                    |                |              |
| Help 🖗 Short Description (displayed in publicly viewable list of sites. Max 80 characters) Plan                                                                                                    | Messages 9                                                                                                    |                |              |
| Short Description (displayed in publicly viewable list of sites. Max 80 characters) Plan                                                                                                    | Help (A)                                                                                                    |                |              |
| Short Description (displayed in publicly viewable list of sites. Max 80 characters) Plan                                                                                                    |                                                                                                    |                |              |
| Short Description (displayed in publicly viewable list of sites. Max 80 characters) Plan                                                                                                    |                                                                                                    |                |              |
| Short Description (displayed in publicly viewable list of sites. Max 80 characters) Plan                                                                                                    |                                                                                                    |                |              |
| Short Description (displayed in publicly viewable list of sites. Max 80 characters) Plan                                                                                                    |                                                                                                    |                |              |
| Short Description (displayed in publicly viewable list of sites. Max 80 characters) Plan                                                                                                    |                                                                                                    |                |              |
| Short Description (displayed in publicly viewable list of sites. Max 80 characters) Plan                                                                                                    |                                                                                                    |                |              |
|                                                                                                    | Short Description / displayed in publicity viewable list of other. Nex 20 characters)                                       |                |              |
|                                                                                                    | Dian                                                                                                    |                |              |
|                                                                                                    | e'au                                                                                                    |                |              |
|                                                                                                    |                                                                                                    |                | @ # <b>.</b> |

3. Accesați, în editorul de text de pe acest cadru (intitulat Description) puneți textul descriptiv, spre exemplu, Curs de Teoria generală a dreptului, predat la specializarea Drept.

| DanubiusOnline : T.G.D. : Site Info - Mozilla Firefox                                                                             |                            |                 |
|----------------------------------------------------------------------------------------------------|----------------------------|-----------------|
| Edit View Higtory Bookmarks Iools Help                                                                                            |                            |                 |
| C X 🏠 🖂 http://online.univ-danubius.ro:                                                                                           | 🛱 🔹 🚮 🖬 Google             | \$              |
| Most Visited 📋 Getting Started 😹 Latest Headlines                                                                                 |                            |                 |
| Danubius Online (iDanubius Staff C 🗴 M Danubius University Mail - Inbox (9 🗴 🔀 DanubiusOnline : T.G.D. : Site Info 🗙 🔶            |                            |                 |
| ly Workspace Ghid Danubius Online mercury site Sondaj opinie cadre did. T.G.D.                                                    |                            |                 |
| Site Info                                                                                                    |                            | . 0             |
| Revising Site Information for T.G.D.                                                                                              |                            |                 |
| Home 🏠 * Site Title T.G.D.                                                                                                    |                            |                 |
| Syllabus Control of the site's home base                                                                                          |                            |                 |
|                                                                                                    |                            |                 |
|                                                                                                    |                            |                 |
| Tests & Quizzes                                                                                                    |                            |                 |
| Chat Room Curs de l'eona generala a dreptului, predat la specializarea Drept, anul i cursuri de zi anul universitar<br>2009-2010. |                            |                 |
| Wiki 🖉                                                                                                    |                            |                 |
| Roster all                                                                                                    |                            |                 |
|                                                                                                    |                            |                 |
| Glesson E                                                                                                    |                            |                 |
| diosary :=                                                                                                    |                            |                 |
| Help with                                                                                                    |                            |                 |
|                                                                                                    |                            |                 |
|                                                                                                    |                            |                 |
|                                                                                                    |                            |                 |
|                                                                                                    |                            |                 |
|                                                                                                    |                            |                 |
|                                                                                                    |                            |                 |
| Short Description (displayed in publicity viewable list of sites: Max 30 characters)                                              |                            |                 |
| Curs de Teoria generală a dreptului, anul I DREPT,                                                                                |                            |                 |
| 2009-2010                                                                                                    |                            |                 |
| 💁 📰 🎓 🚫 🧶 🖷 🐜 💽 😛 Ə Yahool 🔹 🙋 DanubiusOnl 🗍 5 Windows 👻 🔮 Editarea info 🔣 4 - Paint                                              | ro 📾 🕐 ᅾ 🛛 🔏 🕾 🌠 😹 🧟 🖉 🔌 🗐 | 🚽 😨 📲 🛃 📢 20:51 |

#### 4. În aria de text Short Description, introduceți o foarte scurtă descriere a site-ului, de exemplu Teoria generală a dreptului, anul I DREPT zi, 2009-2010.

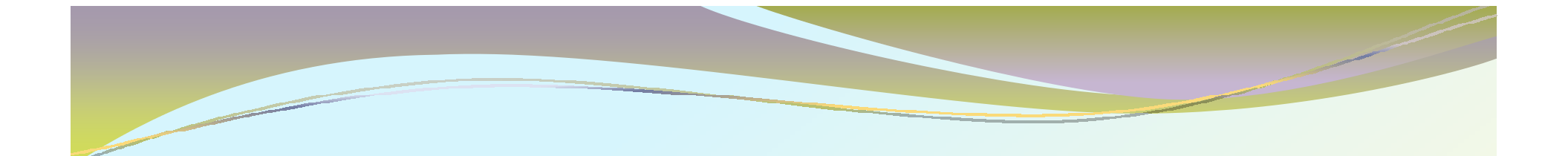

### 5. În câmpul de text intitulat Site Contact Name introduceți prenumele și numele titularului de disciplină.

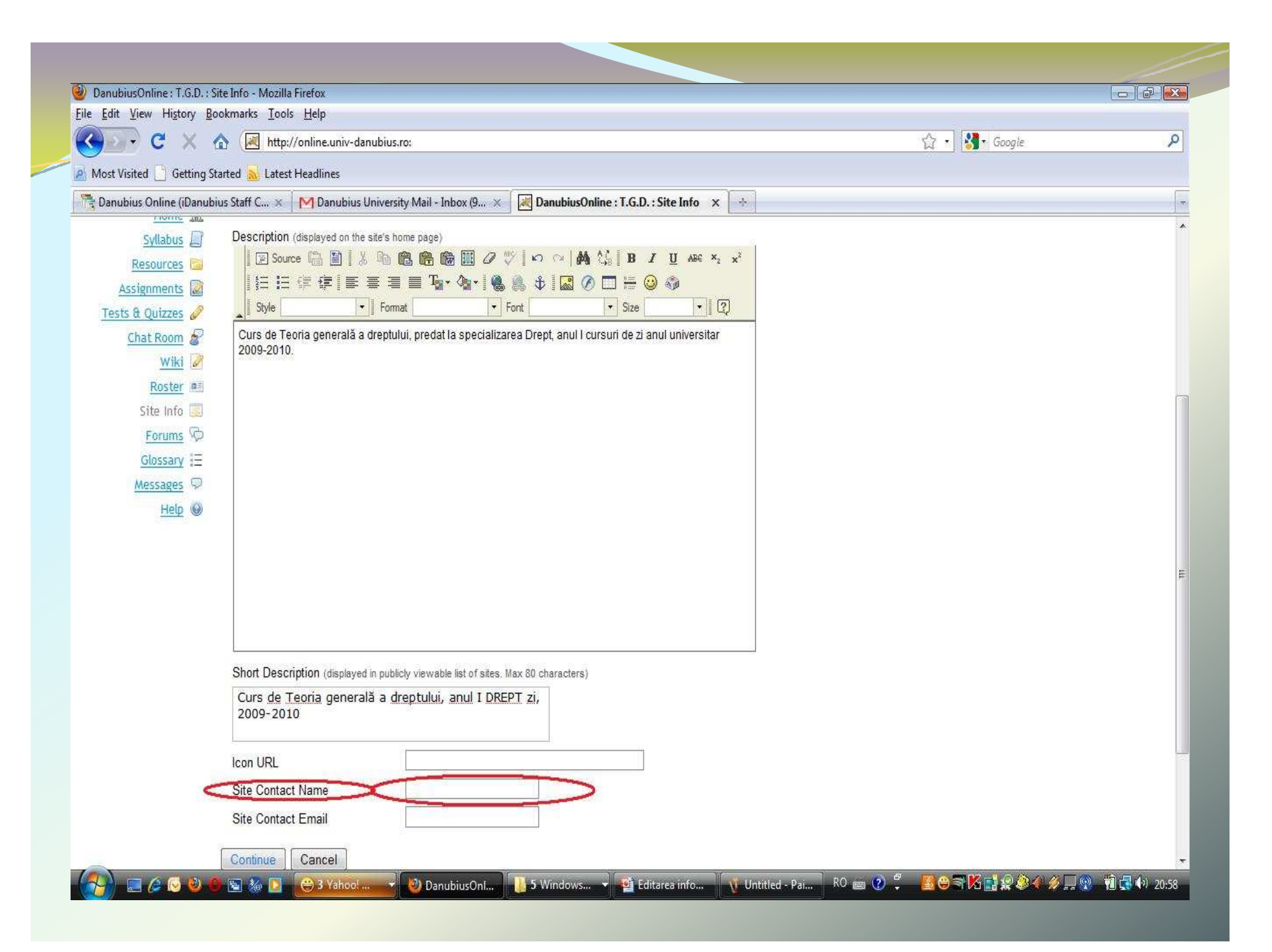

6. În câmpul de text Site Contact Email introduceți adresa de email la care studenții pot să se adreseze titularului de disciplină (cea de pe iDanubius).

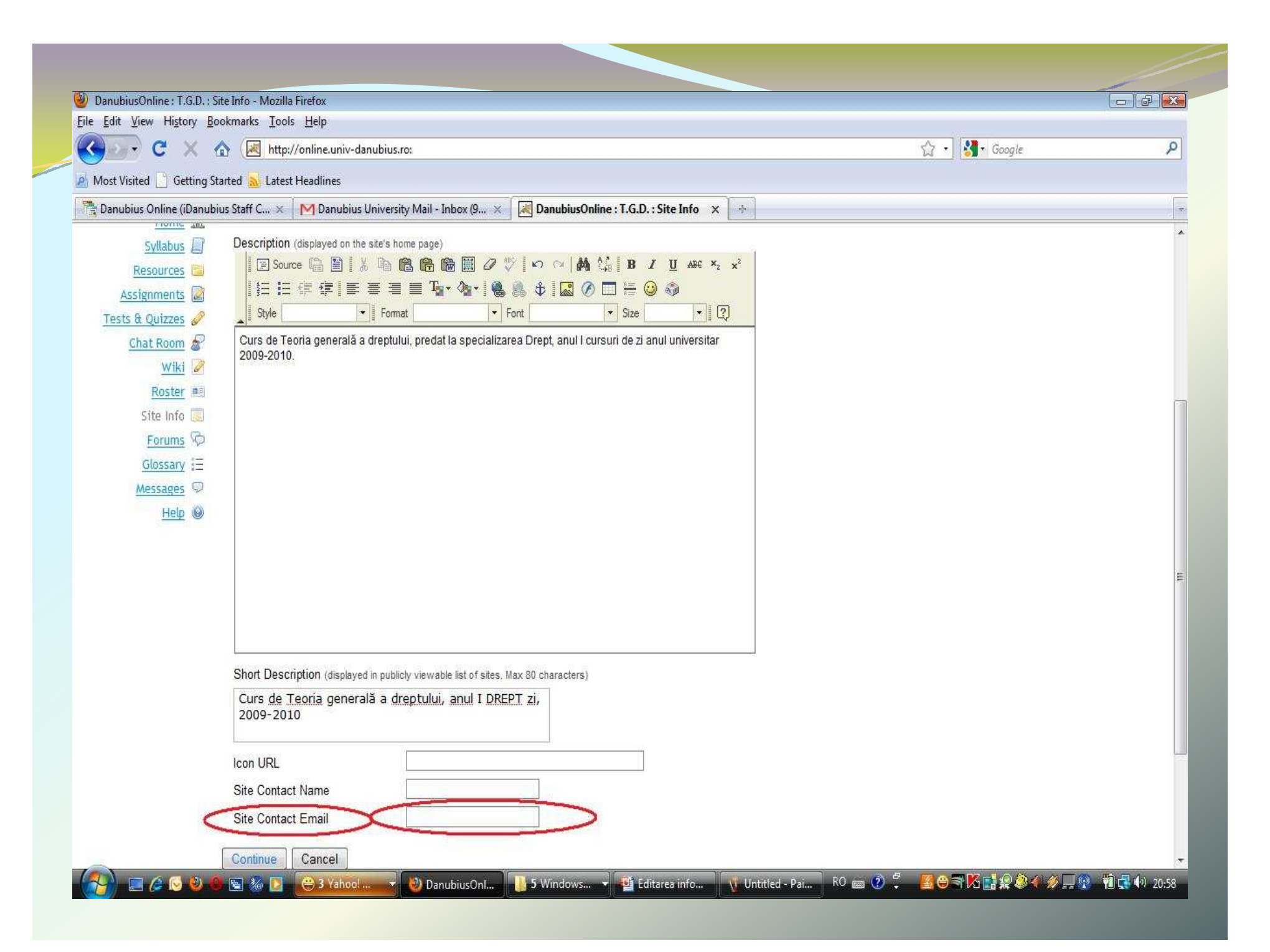

7. După ce ați introdus toate informațiile, apăsați butonul Continue. Apare cadrul Confirming edits for ..., în care modificările făcute de dvs. apar evidențiate cu o culoare roșie. Dacă doriți să schimbați ceva, apăsați butonul Back și se revine la cadrul anterior. Dacă totul este bine, apăsați butonul Finish. Se revine astfel la cadrul Site Info, cu modificările deja făcute.

| DanubiusOnline : T.G.D. : 1                         | Site Info - Mozilla Firefox                                                                               |            | -   &  |
|-----------------------------------------------------|----------------------------------------------------------------------------------------------------|------------|--------|
| <u>E</u> dit <u>V</u> iew Hi <u>s</u> tory <u>B</u> | pokmarks Iools Help                                                                                       |            |        |
| C X                                                 |                                                                                                    | ☆ · Google | م<br>م |
| Most Visited 📄 Getting S                            | tarted <u>N</u> Latest Headlines                                                                          |            |        |
| Danubius Online (iDanub                             | ius Staff C 🗙 🛛 M Danubius University Mail - Inbox (9 🗴 🔣 DanubiusOnline : T.G.D. : Site Info 🗙 👘         |            |        |
| Syllabus                                            | Description (displayed on the site's home page)                                                           |            |        |
| Resources                                           | E Source E E E & E E C E C E E E Z Z Z Z Z Z Z Z Z Z Z Z                                                  |            |        |
| Assignments                                         |                                                                                                    |            |        |
| Tests & Quizzes 🥔                                   | Style Format Form                                                                                         |            |        |
| Chat Room 🔗                                         | Curs de Teoria generală a dreptului, predat la specializarea Drept, anul I cursuri de zi anul universitar |            |        |
| Wiki 📝                                              | 2003-2010.                                                                                                |            |        |
| Roster al                                           |                                                                                                    |            |        |
| Site Info 🐷                                         |                                                                                                    |            |        |
| Forums 🖗                                            |                                                                                                    |            |        |
| Glossary \Xi                                        |                                                                                                    |            |        |
| Messages 👳                                          |                                                                                                    |            |        |
| Help 😡                                              |                                                                                                    |            |        |
|                                                     |                                                                                                    |            |        |
|                                                     |                                                                                                    |            |        |
|                                                     |                                                                                                    |            |        |
|                                                     |                                                                                                    |            |        |
|                                                     |                                                                                                    |            |        |
|                                                     | Short Description (disclaved in sublicity visuable list of stars May 20 characters)                       |            |        |
|                                                     | Ours de Teoria generală a drentului, anul I DREPT zi                                                      |            |        |
|                                                     | 2009-2010                                                                                                 |            |        |
|                                                     |                                                                                                    |            |        |
|                                                     | Icon URL                                                                                                  |            |        |
|                                                     | Site Contact Name                                                                                         |            |        |
|                                                     | Site Contact Email                                                                                        |            |        |
| 0                                                   | Capitolia Control                                                                                         |            |        |
|                                                     | Commute Cancel                                                                                            |            |        |

| Daubinortantes               | Cashida Marina Cindan                                                                                                   |        |  |
|------------------------------|----------------------------------------------------------------------------------------------------|--------|--|
| e Edit View History B        | ookmarks Tools Help                                                                                                    |        |  |
|                              | ▲ /                                                                                                    | Sonale |  |
|                              |                                                                                                    |        |  |
| Most Visited Getting S       | tarted 🚵 Latest Headlines                                                                                               |        |  |
| Danubius Online (iDanub      | iius Staff C 🗙 M Danubius University Mail - Inbox (9 🗙 🛃 DanubiusOnline : T.G.D. : Site Info 🗙 🔅                        |        |  |
| Syllabus 🗐                   | Description (displayed on the site's home page)                                                                         |        |  |
| Resources                    |                                                                                                    |        |  |
| Assignments                  |                                                                                                    |        |  |
| <u>Tests &amp; Quizzes</u> 🥔 | Style Format Font Size EQ                                                                                               |        |  |
| Chat Room 🔗                  | Curs de Teoria generală a dreptului, predat la specializarea Drept, anul I cursuri de zi anul universitar<br>2009-2010. |        |  |
| <u>Wiki</u>                  |                                                                                                    |        |  |
| Roster es                    |                                                                                                    |        |  |
| Site Info 🧾                  |                                                                                                    |        |  |
| Forums 9                     |                                                                                                    |        |  |
| Glossary 📃                   |                                                                                                    |        |  |
| Messages 9                   |                                                                                                    |        |  |
| Help 😡                       |                                                                                                    |        |  |
|                              |                                                                                                    |        |  |
|                              |                                                                                                    |        |  |
|                              |                                                                                                    |        |  |
|                              |                                                                                                    |        |  |
|                              |                                                                                                    |        |  |
|                              | Short Description (displayed in publicly viewable list of sites. Max 80 characters)                                     |        |  |
|                              | Curs <u>de Teoria</u> generală a <u>dreptului, anul I DREPT zi,</u>                                                     |        |  |
|                              | 2009-2010                                                                                                    |        |  |
|                              |                                                                                                    |        |  |
|                              |                                                                                                    |        |  |
|                              | Site Contact Name                                                                                                    |        |  |
|                              | Site Contact Email                                                                                                    |        |  |
|                              | Continue Connel                                                                                                    |        |  |
|                              |                                                                                                    |        |  |

| DanubiusOnline : T.G.D. :   | Site Info - Mozilla Firefox |                                                                                                    |                         | - 8 - 3          |
|-----------------------------|-----------------------------|----------------------------------------------------------------------------------------------------|-------------------------|------------------|
| Eile Edit View History B    | A B Lun ((alian             | 3. A. B                                                                                                    | A - 1                   | 0                |
|                             | nttp://online.              | univ-danubius.ro:                                                                                                  | ₩ • [ <b>₩</b> • Google | P                |
| Most Visited Getting S      | Started 🔊 Latest Headlin    |                                                                                                    |                         |                  |
| and Banubius Online (iDanut |                             |                                                                                                    |                         |                  |
| My Workspace Ghid           | Danubius Online   me        | ercury site Sondaj opinie cadre did. T.G.D.                                                                        |                         |                  |
|                             | 💈 Site Info                 |                                                                                                    |                         | 0                |
|                             | Confirming edits to         | o T.G.D.                                                                                                    |                         |                  |
| Homa ∧                      | Click Finish below to 1     | update your site with the following information. Fields that you have changed are shown highlighted.               |                         |                  |
| Svllabus                    |                             |                                                                                                    |                         |                  |
| Resources                   | Site Title                  | T.G.D.                                                                                                    |                         |                  |
| Assignments 📓               | Description                 | Curs de Teoria generală a dreptului, predat la specializarea Drept, anul I cursuri de zi anul universitar 2009-201 | 0.                      |                  |
| Tests & Quizzes 🥜           | Short Description           | Curs de Teoria generală a dreptului, anul I DREPT zi, 2009-2010                                                    |                         |                  |
| Chat Room                   | Site Icon URL               | Site Icon URL                                                                                                    |                         |                  |
| Roster #                    | Site Contact Name           |                                                                                                    |                         |                  |
| Site Info 📃                 | Site Contact Email          |                                                                                                    |                         |                  |
| Forums 🖗                    |                             |                                                                                                    |                         | =                |
| <u>Glossary</u> 🗄           | Finish Back                 | Cancel                                                                                                    |                         |                  |
| Messages 💬                  |                             |                                                                                                    |                         |                  |
| Неф 🥹                       |                             |                                                                                                    |                         |                  |
|                             |                             |                                                                                                    |                         |                  |
|                             |                             |                                                                                                    |                         |                  |
|                             |                             |                                                                                                    |                         |                  |
|                             |                             |                                                                                                    |                         |                  |
|                             |                             | www.univ-danubius.ro   iDanubius                                                                                   |                         |                  |
|                             |                             | Powered by Sakai                                                                                                   |                         |                  |
|                             |                             | noo! Messe 🙌 DanubiusOnli 🚺 9 Windows 🚽 🏟 Editarea infor 📊 8 - Paint EN 🔊 🤗                                        | <b></b>                 | 📲 🕼 21-09        |
|                             |                             |                                                                                                    |                         | 101 10 10 24 109 |

| anubiusOnline: 1.6.D.;                                                                                                    | Site Info - Mozilla Firefox                                                                                                    |                                                |                                                |                               |
|----------------------------------------------------------------------------------------------------|----------------------------------------------------------------------------------------------------|------------------------------------------------|------------------------------------------------|-------------------------------|
| Edit View History E                                                                                                    | 3ookmarks Iools Help                                                                                                    |                                                |                                                |                               |
| D C X                                                                                                    | ▲ (▲ http://online.univ-danubius.ro:                                                                                                |                                                | ☆ • 🔡 •                                        | Google                        |
| lost Visited 📄 Getting                                                                                                    | Started <u>a</u> Latest Headlines                                                                                                   |                                                |                                                |                               |
| Danubius Online (iDanu                                                                                                    | bius Staff C 🗙 🛛 M Danubius University Mail - Inbox (9 🗴 🔣 Danubiu                                                                  | sOnline : T.G.D. : Site Info 🗙 🚯               |                                                |                               |
| Workspace Ghid                                                                                                    | Danubius Online mercury site Sondai opinie cadre did.                                                                               | .D.                                            |                                                |                               |
| Contraction and the second                                                                                                    |                                                                                                    |                                                |                                                |                               |
|                                                                                                    | 💈 Site Info                                                                                                    |                                                |                                                | 0                             |
|                                                                                                    | Edit Site Information Edit Tools Page Order Add Particip                                                                            | ants Manage Groups Manage Access               | Duplicate Site Import from Sit                 | e Import from File            |
| Home 🕎                                                                                                    | T.G.D.                                                                                                    |                                                |                                                |                               |
| Syllabus 🛄                                                                                                    | Site Contact and email                                                                                                    |                                                |                                                |                               |
| Resources 🛄                                                                                                    | Available to                                                                                                    | Site owner and organizers                      |                                                |                               |
| Assignments 📓                                                                                                    | Display in public site list (share public files / announcements / sy                                                                | rllabus) no                                    |                                                |                               |
| Tests & Quizzes 🥔                                                                                                    | Creation Date                                                                                                    | Sep 22, 2009 8:22 am                           |                                                |                               |
| Chat Room 🔗                                                                                                    | City Decodetion                                                                                                    |                                                |                                                |                               |
| Wiki 🥒                                                                                                    | Curs de Teoria generală a dreptului, predat la specializarea Drept, a                                                               | nul I cursuri de zi anul universitar 2009-2010 | ).                                             |                               |
| Roctor #E                                                                                                    |                                                                                                    |                                                | Viewing                                        | 1 - 1 of 1 items              |
| rite late                                                                                                    |                                                                                                    |                                                |                                                |                               |
| Site Info                                                                                                    | T.G.D. Participant List (# 1)                                                                                                    |                                                | <pre> &lt; show 200 i</pre>                    | tems per page 👻 > >           |
| Site Info 🗾                                                                                                    | T.G.D. Participant List (# 1)                                                                                                    | Pole                                           | I< show 200 i                                  | tems per page 👻 > 刘           |
| Site Info Site Info Site I | T.G.D. Participant List (# 1)                                                                                                    | Role<br>maintain -                             | I     show 200 i       Status                  | tems per page 👻 > 刘<br>Remove |
| Site Info<br>Forums<br>Glossary I∃<br>Messages<br>Help<br>●                                                                                                    | T.G.D. Participant List (# 1)<br>Name ≞                                                                                             | Role<br>maintain 👻                             | I      show 200 i       Status        Active ▼ | tems per page 👻 > 刘<br>Remove |
| Site Info Site Info Site I | T.G.D. Participant List (# 1)          Name =         Update Participants                                                           | Role<br>maintain 👻                             | I     show 200 i       Status       Active     | tems per page 👻 > 刘<br>Remove |
| Site Info Site Info Site I | T.G.D. Participant List (# 1)          Name =         Update Participants                                                           | Role<br>maintain 👻                             | Image: Status       Active                     | tems per page 👻 > 刘<br>Remove |
| Site Info<br>Forums ♥<br>Glossary III<br><u>Messages</u> ♥<br><u>Help</u> ♥                                                                                                    | T.G.D. Participant List (# 1)          Name ≛         Update Participants         Role Descriptions                                 | Role<br>maintain 👻                             | I     show 200 i       Status       Active     | tems per page 👻 > 刘<br>Remove |
| Site Info                                                                                                    | T.G.D. Participant List (# 1)          Name =         Update Participants         Role Descriptions         access                  | Role<br>maintain 👻                             | I     show 200 i       Status       Active     | tems per page 👻 > 刘<br>Remove |
| Site Info                                                                                                    | T.G.D. Participant List (# 1)          Name =         Update Participants         Role Descriptions         access         maintain | Role<br>maintain 👻                             | I<                                             | tems per page 👻 > 刘<br>Remove |
| Site Info                                                                                                    | T.G.D. Participant List (# 1)          Name =         Update Participants         Role Descriptions         access         maintain | Role<br>maintain                               | Image: Status       Active                     | tems per page 👻 🔌<br>Remove   |

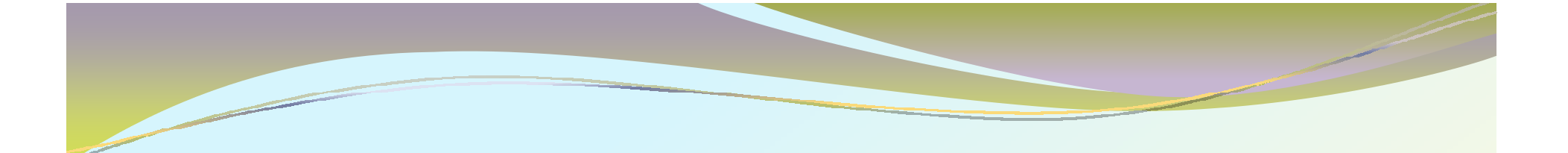

# Ulterior, puteți modifica informațiile despre site repetând operațiile de mai sus.